# CONSULTA DEL INVESTIGADOR EN ORACLE CLOUD

## v.30032021

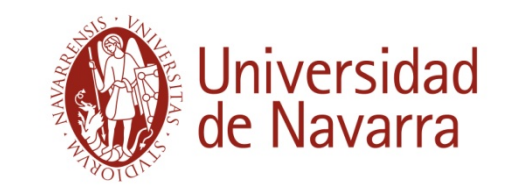

### ¿CÓMO ACCEDER AL INFORME?

Acceso directo al informe:

https://elil.fa.em2.oraclecloud.com/analytics/saw. dll?bipublisherEntry&Action=open&itemType=.xd o&bipPath=%2FCustom%2F\_portal%2FInforma cion%20para%20el%20Investigador.xdo

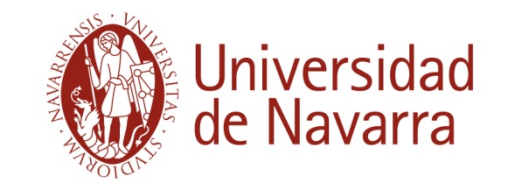

## ¿CÓMO ACCEDER AL INFORME A TRAVÉS DE ORACLE ?

| 3 | INICIAR SESIÓN<br>ORACLE APPLICATI                                               | ONS CLOUD                    |
|---|----------------------------------------------------------------------------------|------------------------------|
|   | Conexión única de la empresa<br>o<br>Identificador de Usuario                    | Clicar er<br>únic<br>empresa |
|   | Contraseña<br>¿Olvidaste tu contraseña?<br>Iniciar sesión<br>Spanish - español 🗸 | que se<br>clave              |

Clicar en **Conexión única de la empresa**. Es posible que se pidan las claves de UN.

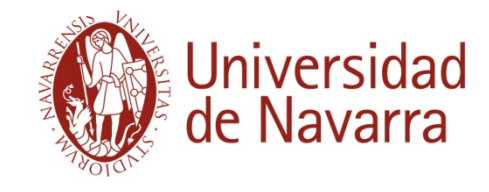

#### **DETALLE DE LA CONSULTA**

La consulta dispone de **tres niveles**:

NIVEL 1. Se muestra el proyecto y su disponible.

NIVEL 2. Se muestra el **total de gastos** e **ingresos** desglosados por partidas del proyecto.

NIVEL 3. Se visualiza el detalle de cada transacción.

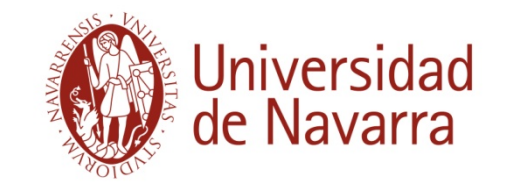

#### **DETALLE DE LA CONSULTA. NIVEL 1**

Seleccionar el proyecto que se quiere consultar en el desplegable. El disponible aparecerá en la última columna.

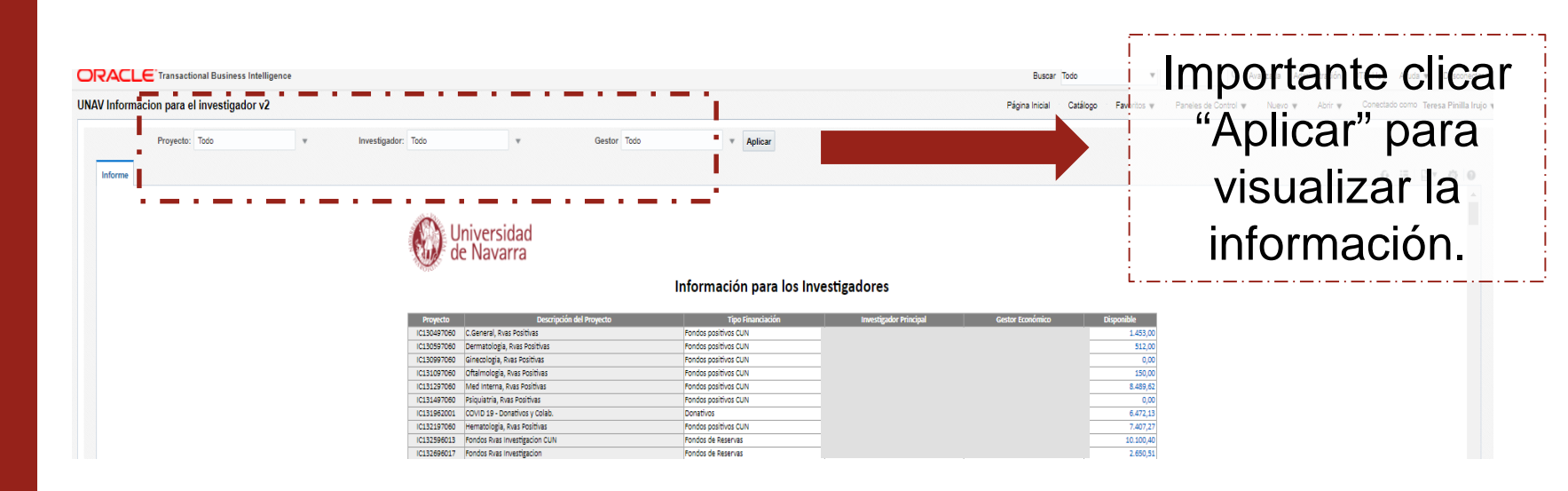

Disponible: presupuesto de gastos en función de una resolución, un contrato o a fondos propios para gastar.

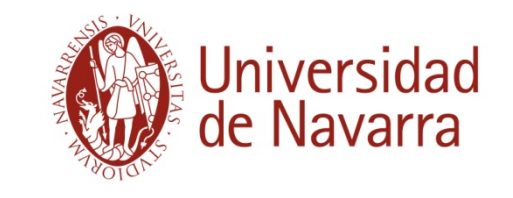

#### **DETALLE DE LA CONSULTA. NIVEL 2**

Se accede haciendo clic en el disponible (última columna) del NIVEL 1. Se mostrará la siguiente información:

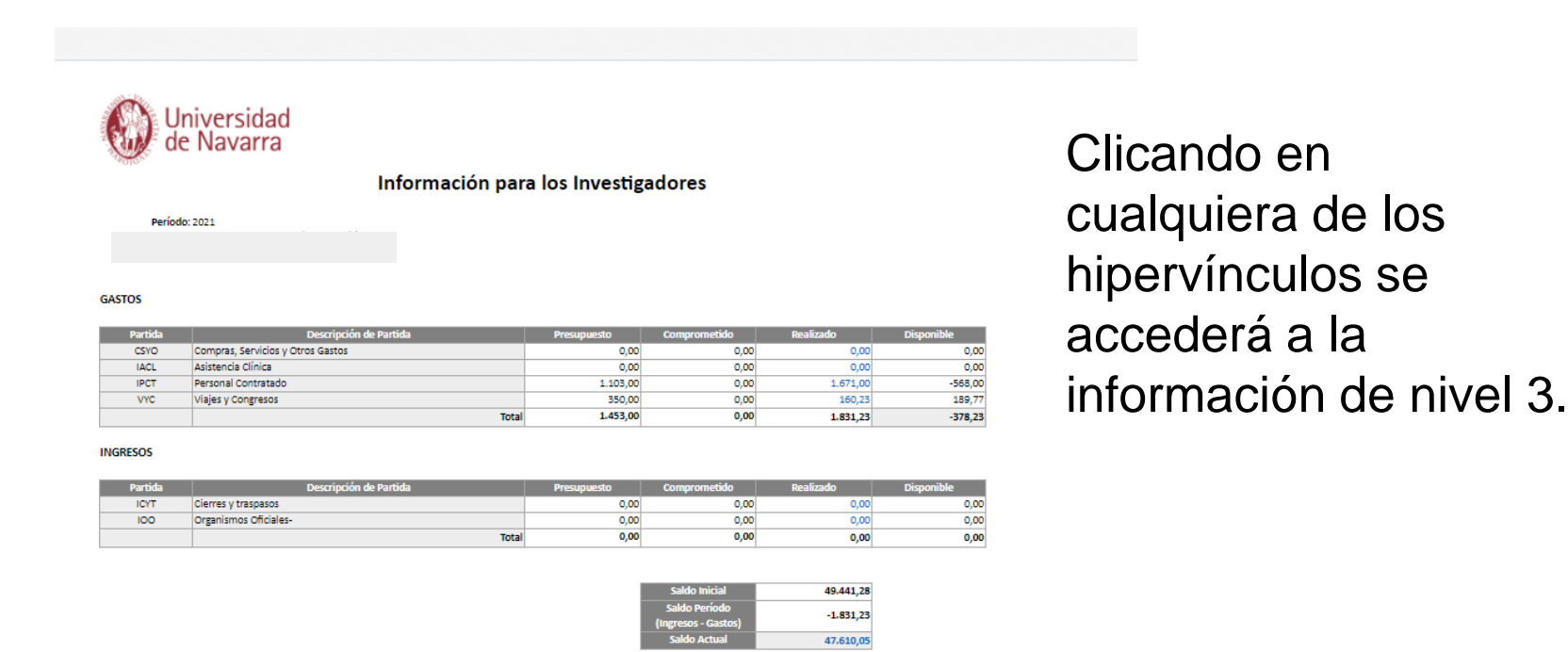

Saldo actual: ingresos realizados menos gastos realizados.

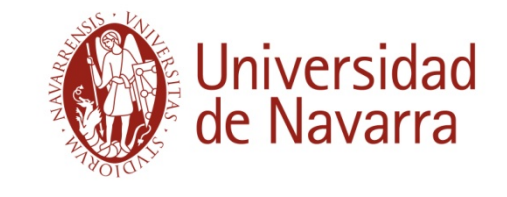

#### **DETALLE DE LA CONSULTA. NIVEL 3**

A .....

En este nivel se puede visualizar el detalle de cada una de las transacciones, facturas, órdenes de compra y solicitudes (haciendo clic sobre las mismas). La factura física figura en "Anexos".

| TROIS IS  |                        |                    |                       |                         |              | Inform           | ación nar       | a loc Investi     | andores       |                           |            |                  |                   |              |         |
|-----------|------------------------|--------------------|-----------------------|-------------------------|--------------|------------------|-----------------|-------------------|---------------|---------------------------|------------|------------------|-------------------|--------------|---------|
|           |                        |                    |                       |                         |              | mom              | acion pan       | a los investi     | gauores       |                           |            |                  |                   |              |         |
| Proyecto: | IC130497060 - C.Genera | l, Rvas Positivas  |                       |                         | Fecha        | Solicitud de     |                 |                   |               |                           |            |                  |                   |              | _       |
| Ings/Gtos | Partida Ci             | ienta<br>298 Forma | Descripcion de Cuenta | Tipo                    | Contable/Pto | Compra           | Orden de Compra | Numero de Factura | Fecha Factura | Proveedo                  |            | Importe          | Con               | cepto        |         |
| GTOS      | VYC 6                  | 294 Viajes         | Personal              | Real                    | 01/03/2021   |                  |                 | 09410001839A      | 28/01/2021    | VIAJES EL CORTE INGLES SA |            | -189,77 2020     | 77 20200003734    |              |         |
|           |                        |                    |                       |                         |              |                  |                 |                   |               |                           | Total      | 160,23           |                   |              |         |
|           |                        |                    |                       |                         |              |                  |                 | ļ                 |               |                           |            | Validada         | Acciones <b>T</b> | Guardar      | Gua     |
|           |                        |                    |                       |                         |              |                  |                 | Importe de fa     | ctura         | 13.624,33 EUR             | Ur         | idad de negocio  | DCA               |              |         |
|           |                        |                    |                       |                         |              |                  |                 | delentos enlic    | ados          | 0.00 EUR                  | Unidad de  | negocio de pago  | DCA               |              |         |
|           |                        |                    |                       |                         |              |                  | A               | delantos apric    | auos          | 0.00 EUD                  | Cond       | liciones de pago | Neto a 60 días    |              |         |
|           |                        |                    |                       |                         |              |                  |                 | Importe impa      | gado          | 0,00 EOR                  | I          | Moneda de pago   | EUR               |              |         |
|           |                        |                    |                       |                         |              |                  |                 | Retenci           | ones 0        |                           |            | Anexos           | 20190930_0014     | 4_8000215749 | Ə.pdf 🕂 |
|           |                        |                    |                       |                         |              |                  |                 | N                 | lotas 📑       |                           |            | - E              |                   |              |         |
|           |                        |                    |                       |                         |              |                  |                 |                   |               |                           |            | i                |                   |              |         |
| s Reten   | ciones y aproba        | iciones F          | Pagos Plazos          |                         |              |                  |                 |                   |               |                           |            | - i              |                   |              |         |
|           |                        |                    |                       |                         |              |                  |                 |                   |               |                           |            | - i              |                   |              |         |
| jos       |                        |                    |                       |                         |              |                  |                 |                   |               |                           |            |                  |                   |              |         |
| Número    | Documente<br>de pago   | Estado             | o Conciliadas         | Nombre de ber<br>actual | neficiario   | Fecha de<br>pago | 9               |                   |               | Acce                      | eso a      | a la fa          | actura            | a fís        | sic     |
| 5026000   | Fuera del Si.          | Negoci             | a No                  | FUNDACION JU            | AN XXIII     | 8/04/20          |                 |                   |               |                           | SS.V       |                  |                   |              |         |
| elantos   |                        |                    |                       |                         |              |                  |                 |                   |               |                           | AND STORES | Un               | ivers             | ida          | d       |

#### **DESCARGAR EL INFORME**

Descargar la información en Excel (a la derecha en cada uno de los niveles se cuenta con un vínculo de descarga):

| Página Inicial | Catálogo | Favoritos 🔻 | Paneles de Control 🔻 | Nuevo 🔻 | Abrir Conectado como Teresa |
|----------------|----------|-------------|----------------------|---------|-----------------------------|
|                |          |             |                      |         | ⊕ ﷺ ⊡∗                      |
|                |          |             |                      |         |                             |
|                |          |             |                      |         | W RTF                       |
|                |          |             |                      |         | Excel (*.xlsx)              |
|                |          |             |                      |         | PowerPoint (*.pptx)         |

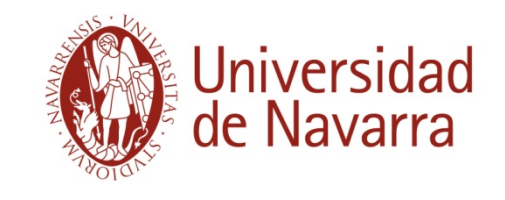

#### **PRINCIPALES CAMBIOS CON ORACLE CLOUD**

- CECO: Centro de Coste. En el anterior sistema se llamaba indistintamente "Cuenta", "Proyecto" o "Unidad Económica". Se trata del código identificativo único del proyecto.
- Pasa de 8 a 11 dígitos alfanuméricos. Dos letras iniciales para identificar que es una cuenta de investigación y la sede, seguido de 9 dígitos. Un proyecto de Pamplona con el código 12450201 pasaría a ser IP124502001.
- TRAMITACIÓN DE FACTURAS: proveedores@unav.es o proveedorescun@unav.es.
- Se envían las facturas en PDF directamente a las direcciones indicadas, indicando el número de CECO donde se deben cargar.
- APROBACIÓN DIGITAL DE FACTURAS: para todas las facturas no tramitadas por el servicio de compras, se establece la aprobación digital por parte del gestor que podrá delegar la autorización al IP o a quien él designe como autorizador.

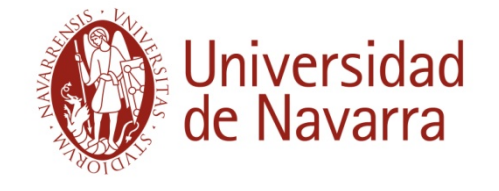